# Manaual til lyoe-oelejr.dk's noder

Lyø ølejrs nodesektion blev lavet i Maj 2018 først og fremmest til Balkan noder, men det er meningen at nodesystemet også skal kunne bruges til de andre uger. Med nodesystemet kan man:

- Vælge forskellige stemmer både som musik og node
- Spille musikken langsommere (Klik på -5% f.eks.)
- Noden følger med musikken og bliver highlightet i den takt, der spilles
- Nodesystemet kan bruges både på computer og på mobiltelefon

Tag høretelefoner med på ølejr, så kan du høre melodierne på din mobiltelefon og hvis du lige vil øve en stemme spille sammen med din telefon i langsomt tempo samtidig som du ser noden på skærmen!

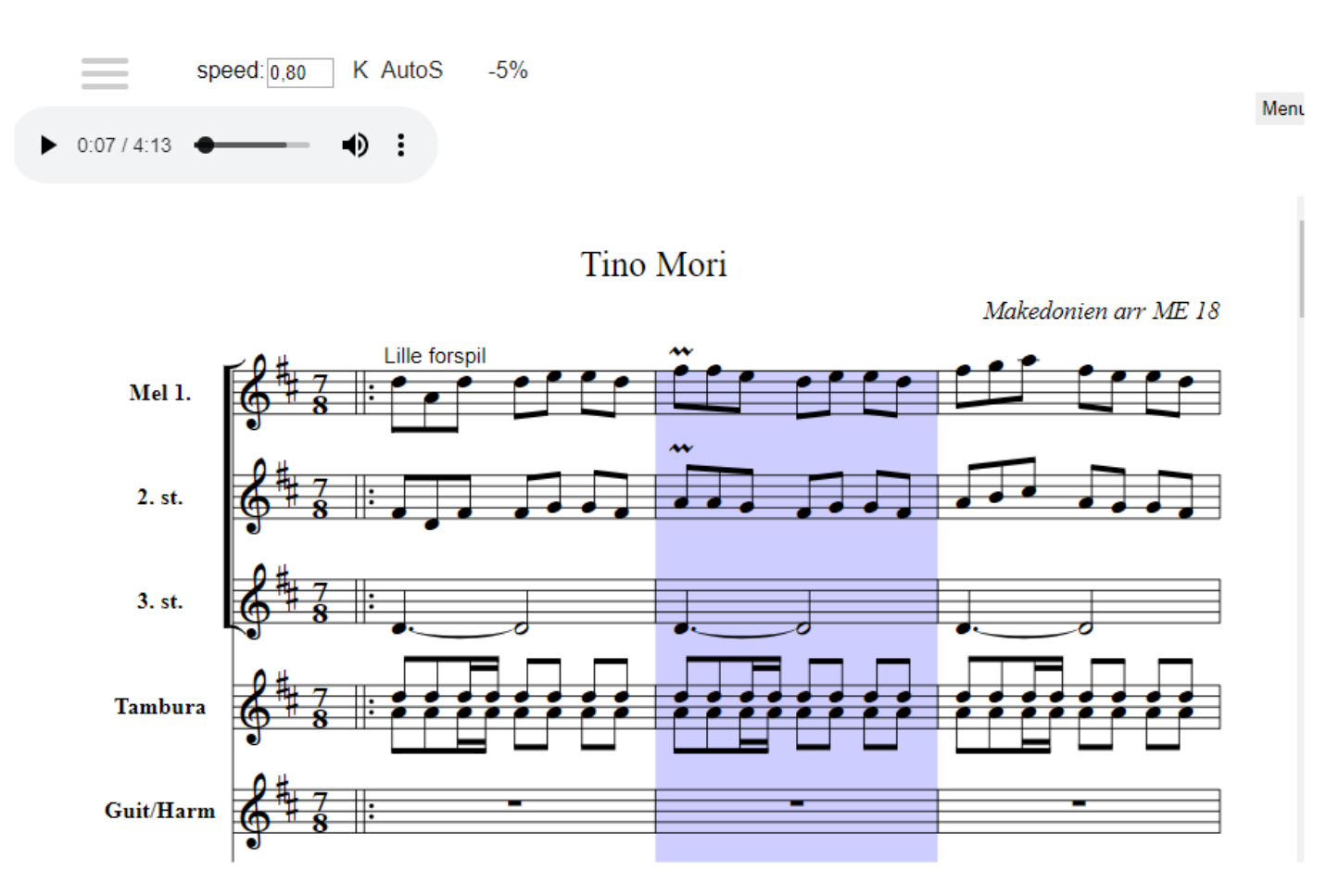

Kursoren er synkroniseret med noden, og man kan klikke i noden for at spring hen til den enekelte takt. På mobiltelefon: Klik på AutoS for at skalere noden. Klik på -5% (flere gange) for at spille noden langsommere. Klik i noden for at hoppe hen til hvor du klikker.

### **Oversigt (Kort manual)**

- Gå til http://www.lyoe-oelejr.dk/musik\_ferie/ugerne/klezmer\_balkan/balkannoder/
- Klik på en melodi.
- Første gang skal du logge ind. Der kommer 10 ledetråde til passwordet
- Tryk på AutoS for at autoskalere (Specielt vigtigt for mobiltelefoner)
- Tryk på -knap for at høre melodien
- Tryk på -5% (evt. flere gange) for at afspille melodien langsommere
- Tryk på "K" hvis melodien ikke er ordentlig synkroniseret og du vil have cursoren til at gå væk.
- Tryk på (Burger menuen) for at skifte node eller melodi.
  - Det anbefales at høre "God mp3 Indspilning"
  - Hvis der ligger en "Transponeret mp3" er den valgt, for den kan du spille sammen med.
  - o Du kan også vælge at høre eller se node på enkelt stemme
  - Du kan se noden transponeret til C, Bb eller Eb instrument.
- Tryk på Menu længst ude til højre, for at få nogle flere optioner til programmet. Bl.a.:
  - Loop Mode: Her kan du sætte fra-takt og til-takt så vil playeren spille mellem disse takter i en "uendelig sløjfe"
  - No cursor (samme som a trykke på K-knappen)
  - Line cursor, en linie cursor der bevæger sig i noden for hvert slag.
  - Enable Synk, her kan du synkronisere melodien med noden. For at gemme synkroniseringen skal du være logget ind på Lyoe-oelejr.dk

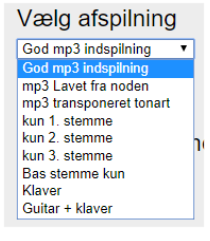

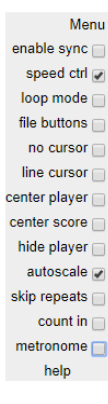

Sider 11 **Detaljeret brugsvejledning**  Login Lyø Ølejr Gå ind på http://lyoe-oelejr.dk Forside > Ugerne > Uge 28 - Balkan > Balkannoder Facebook sider vælg Balkan noder i menuen Om Lejren Balkannoder Gode links Første gang du klikker på en Tite Område Ugerne node skal du give et løsenord Nodeside Liljano Mome Bulgarien (password), det er bl.a. fordi vi Uge 26 – Forlejr Dojdi Dojdi Libe Le Bulgarien Uge 27 – Dansk Spillemandsm ikke ønsker, at noderne skal Jovano Jovanke Macedonien pileflet kunne findes direkte i Google Uge 28 – Balkan Makedonsko Devoiče Macedonien Løsenordet indeholder det Balkannoder More Sokol Pie Macedonien danske bogstav ø for at gøre det Uge 29 / 30 – Rytmisk ekstra svært. Tino Mori Macedonien Uge 30 / 31- Nordisk Uge 32 – Skab dig Niška Banja Roma Weekenden 11. – 12. aug. – Ef Du får forskellige tip, til hvad Opa Cupa Roma Emner løsenordet kan være, hvis du Lyø Købmandsforening svarer forkert. (Måske vil du Om hjemmesiden svare bevist forkert 10 gange for Hør melodierne igennem, før du kommer på balkanugen! · Hvordan siden er bygget op Vi har "tryllet" lidt her på siden sådan at du kan: at se alle tip, du kan få.) · Ideer til Lyø's hjemmeside · Se noden mens melodien bliver spillet Nettikette Captcha løsenord Løsen ord: Skriv Løsenord her send løsen ord Løsenords tip Løsenords-tip: Et sted med en rund kirkegård. Her blev en konge kidnappet natten mellem 6. og Et sted hvor der er en ølejr. 7. maj 1223 Hvor en konge blev kidnappet i middelalderen. Tre bogstaver . Husk Løsenordet i 180 dage » De første bogstav er stor. Tredje Glem løsen ord bogstav er et ø. Der er en

klokkesten på øen. osv.

Nederst på balkan nodersiden er der lister af noder fra tidligere år.

| Noder fra tidligere år |               |          |  |
|------------------------|---------------|----------|--|
| Âr                     | Titel         | Område   |  |
| 2017                   | A mid fideler | Rumænien |  |

### Knapper

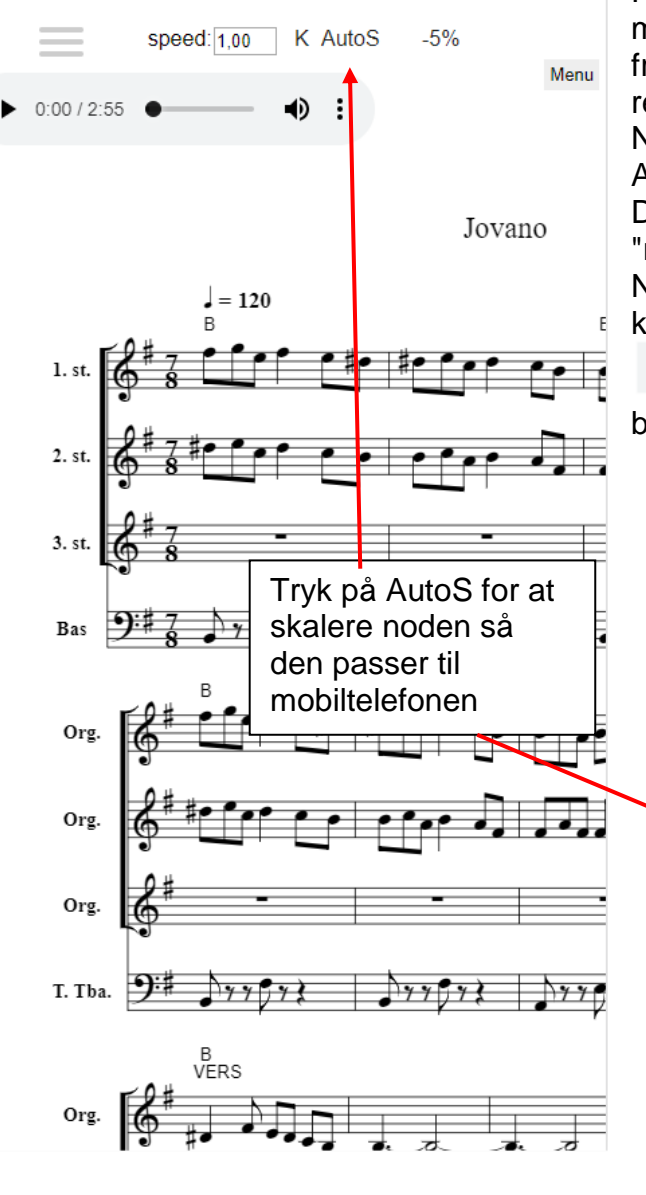

Fordi at de fleste hjemmesider i dag bliver brugt på mobiltelefon, og vi regner med, at siden først og fremmest vil blive brugt på mobiltelefon, har vi prøvet at reducere antallet af knapper i brugerinterfacet. Når du kommer ind skal du dog trykke på knappen AutoS (autoscale)

Du vil nu kunne se hele noden på mobiltelefonen. For at "resette" autoscale bliver du nødt til at reloade siden. Nogen gange skal man trykke 2 gange på AutoS knappen før den virker. Når du trykker på

-knappen spiller melodien, og du vil se at det som bliver spillet bliver highlightet.

K AutoS

speed: 1,00

-5%

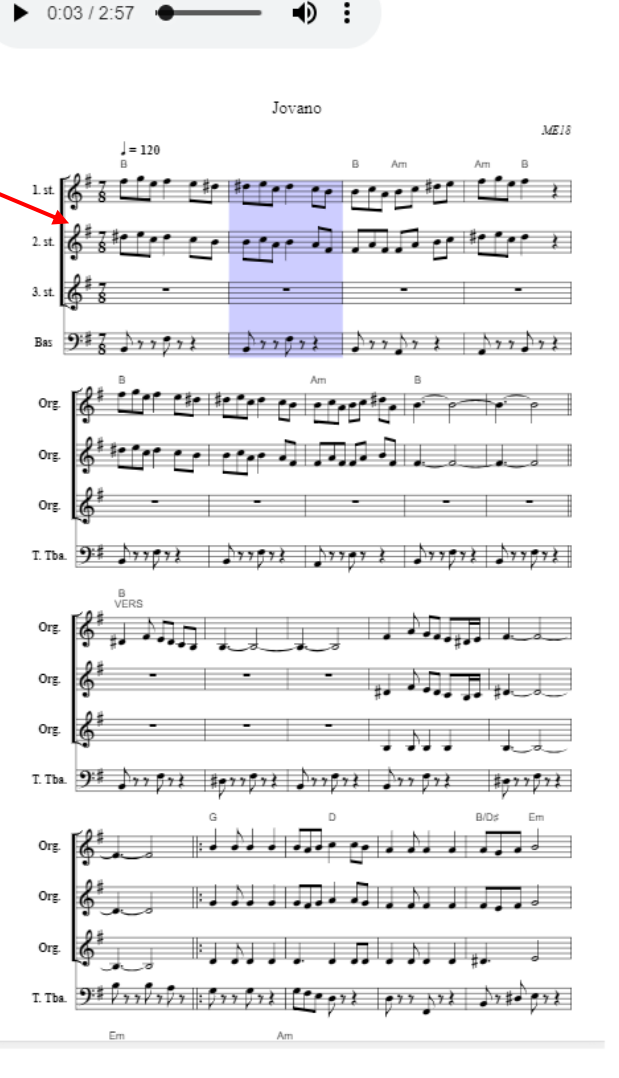

og play knappen bliver til en pauseknap.

Menu

### 

Du kan klikke i noden for at springe hen til det sted i noden du vil høre.

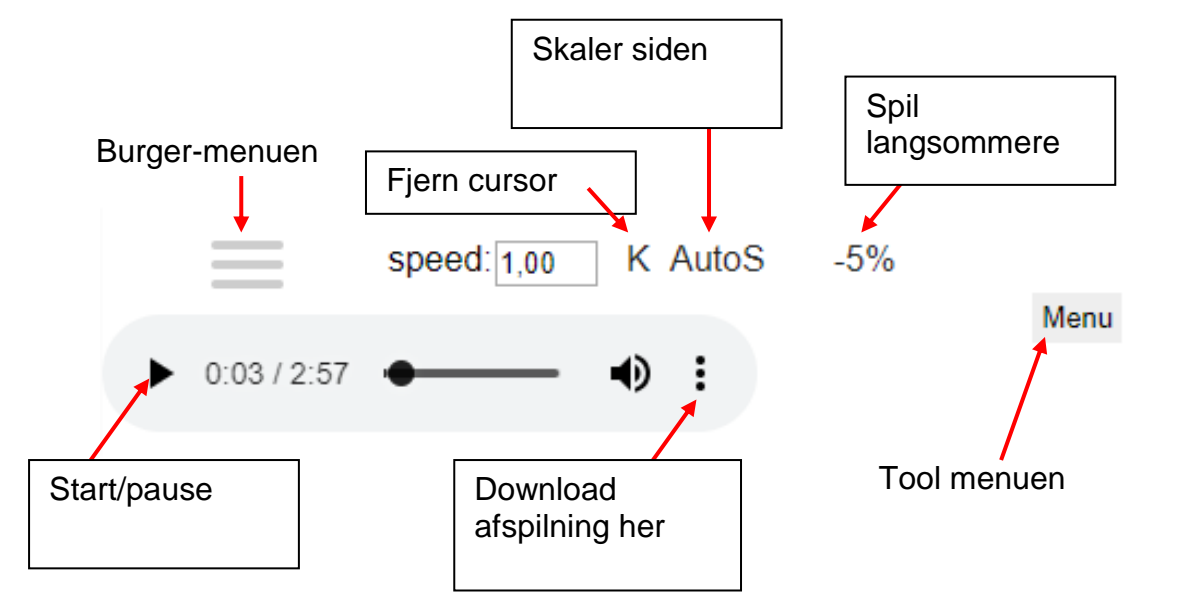

På computer kan du bruge - tasten til at sænke afspilnings hastigheden, eller du kan skrive afspilnings hastigheden ind der hvor der står speed. På mobiltelefon trykker du et antal gange på -5% knappen og afspilningshastigheden vil blive 5% langsommere hver gang, (uden at tonehøjden ændres)

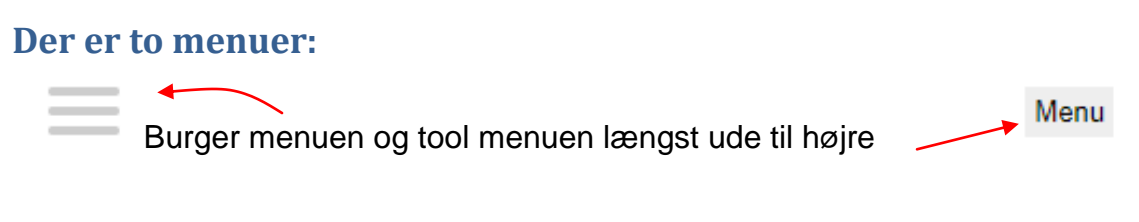

#### **Burger menuen**

Burgermenuen vælger du node og afpilnings fil, og du kan dowloade PDF-filen til noden PDF-filen indeholder "det hele" Klik på Burgermenuen Forside linker til forsiden på http://lyoe-oelejr.dk

# Forside

Se PDF kan du åbne en pdf-fil der indeholder alle noder i C, Bb og Eb-stemme.

## Se PDF

Du kan downloade PDF filen og du kan printe noden fra denne fil.

Med den nederste drop-down kan du gå til en af de andre melodier

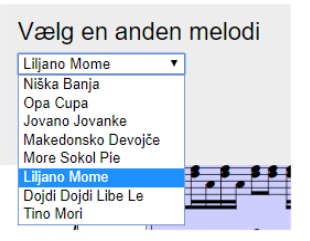

Når du trykker på burgeren vil den forvandles til et kryds som du bruger til at komme ud af menuen.

Vælg node: Her kan du vælge node og instrument

Man kan vælge enkeltstemme eller partitur. Valgene kan godt være lidt forskellige fra melodi til melodi.Du kan også vælge melodien transponeret til dit instrument (Bb for klarinet Eb for alt-saxofon C- for violin fløjte, harmonika og andre instrumenter)

Vælg afspilning Her kan du vælge musikken

der skal spilles.

Egentlig ville vi gerne lægge "God mp3 indspilning" ind som standard, for her hører du hvordan numret skal være i virkeligheden.

Men vi har valgt "**mp3 transponeret toneart**" som standard, fordi den passer med noden, sådan at du kan spille sammen med noden hvis du bruger hørtelefoner. "**Mp3 transponeret toneart**" er en

indspilning hvor vi har transponeret "Den gode indspilning" sådan at den passer til noden. nogen gange har vi også editeret indspilningen for at få den til at passe. Det lyder ikke så godt når man transponerer musik specielt kan sang-stemmer komme til at lyde mærkeligt, men det gør at du kan spille sammen med den rigtige musik samtidigt som du læser noden.

Mp3 lavet fra noden er en "blit-båt" inspilning lavet af nodeprogrammet. Dette er ikke "rigtig" musik, der mangler frasering. Men det kan være godt for at høre hvordan noden er. Vi har ud fra noden også lavet 1. 2. og 3. stemme separat. Der er rigtig mange noder vi kan lægge op og det er muligt at vi ikke har fået lagt alle stemmer/noder op på alle melodier.

Skriv til node(a)lyoe-oelejr.dk hvis du synes du mangler lige din stemme.

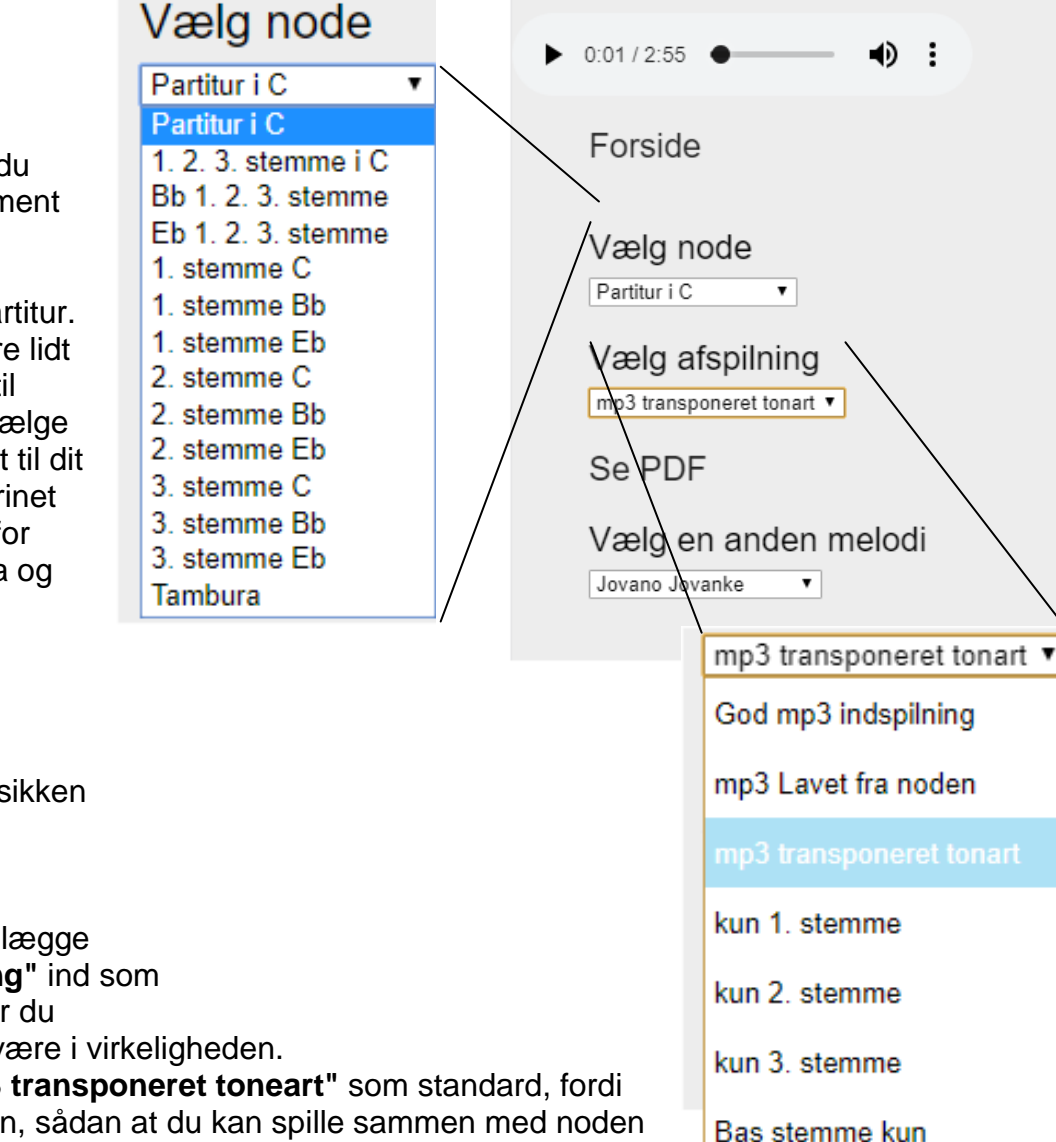

Х

K AutoS

1.00

-5%

#### **Tool menuen**

import: 📄

save

Vi kalder den tool-menuen for den hører til det verktøj, som vi har fundet på nettet, og som kan vise xml-noder mens musikken spiller.

Der er en "Help" længst nede hvor du kan få detaljer lavet af <u>Wilhelm Vree's</u> hjemmeside. (Den hollænder, der har lavet værktøjet.)

Er er en kort gennemgang:

jump: 📄

scramble: 🕅

duration measure:
1.750 sec.
media offset:
0.000 sec.
wait offset:

Speed ctrl: Her kan du fjerne hastigheds kontrol knappen

**Loop mode:** Når Loop mode er sat kan du klikke på to takter først fra, og så til, og musikken vil spille disse takter i ring. Takterne bliver markede med røde < og >-tegn for oven af noden.

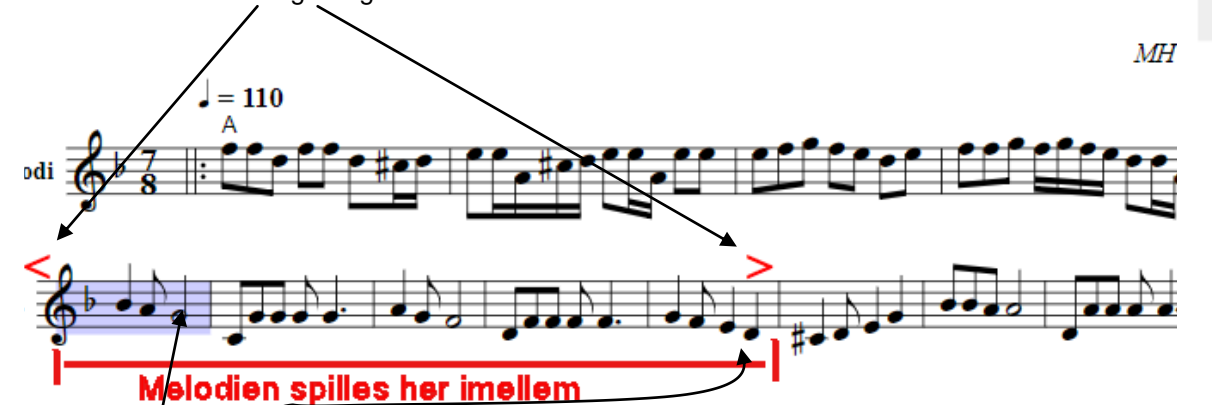

Klik først her og så her, så vil musikken spille "i ring" mellem disse takter, når loop mode er valgt.

File buttons: stammer fra den oprindelige applikation hvor man selv kunne lægge en node fil (i xml eller abc format) op sammen med et stykke musik. Virker ikke på hjemmesiden.

**No cursor:** Fjerner cursoren. Dette kan bruges hvis melodien ikke er ordentligt synkroniseret, og hvor det kan være irriterende med en kursor som ikke viser den rigtige takt/node.

Line cursor: I stedet for at markere takten er der en streg der flytter sig for hvert slag i takten.

Center player: Lægger playeren ind i midten af siden.

Center Score: Centrerer noden

Hide Player: Gemmer playeren

Auto Scale: Samme som AutoS knappen Autoskalerer noden. Er brugbart på en mobiltelefon.

Skip Repeats: Springer gentagelsestegn over

Count in: Tæller ind (se Help)

Metronome: Et vindue der angiver taktslagene i hver takt.

Help: Mere udførlig hjælp.

#### Menu

enable sync

speed ctrl 🕡

loop mode 📄

file buttons

line cursor 📄

center player 🦳

center score

hide player 📄

skip repeats 🦳

metronome in

help

autoscale 🦳

count in 🦳

# Indhold

| Oversigt (Kort manual)     | 2 |
|----------------------------|---|
| Detaljeret brugsvejledning | 3 |
| Løsenords tip              | 3 |
| Knapper                    | 4 |
| Der er to menuer:          | 5 |
| Burger menuen              | 5 |
| Tool menuen                | 7 |